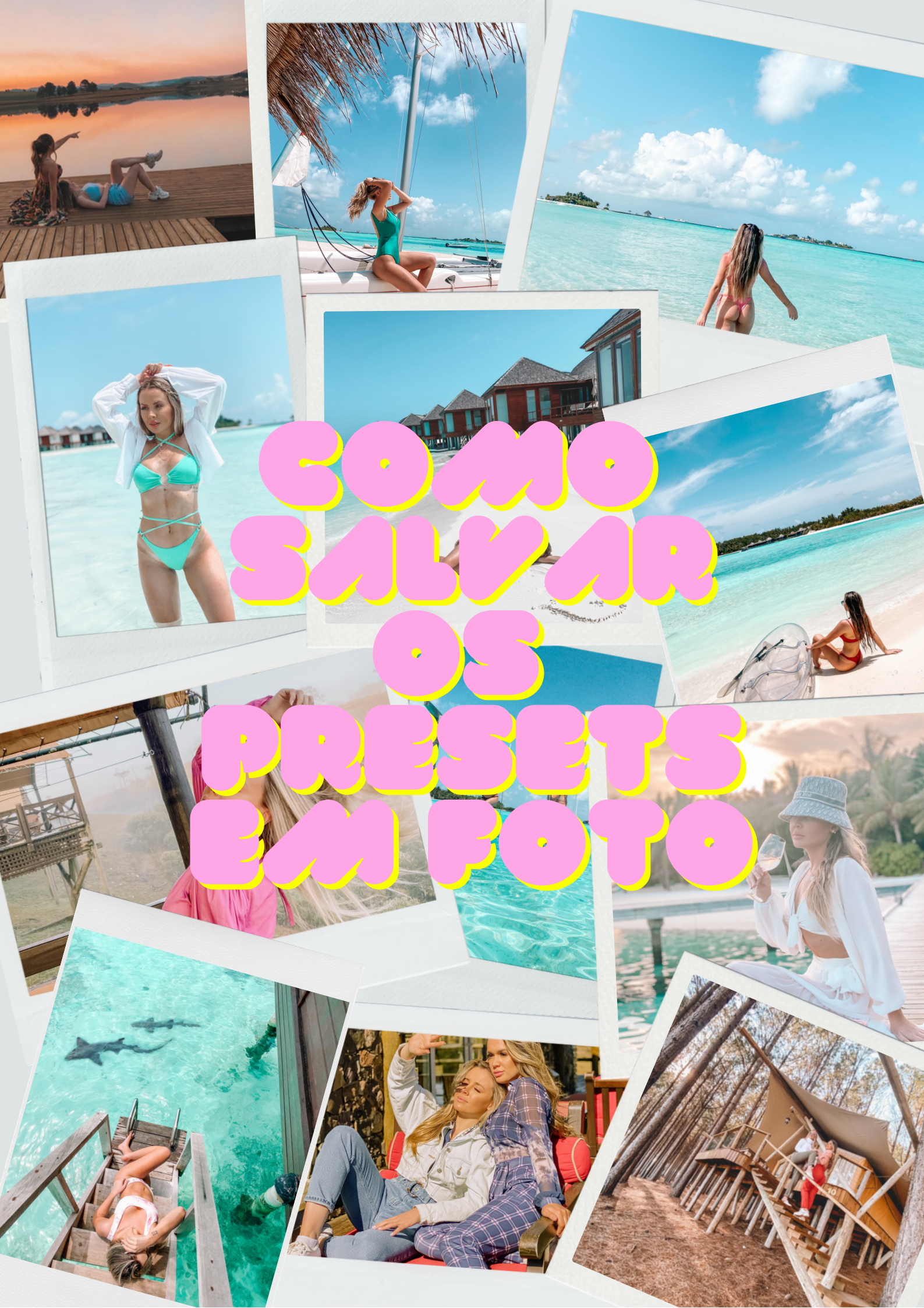

### No celular:

Após a compra, caso você **tenha pago no cartão, ja vai aparecer o download na hora**, se não por pix ou boleto, você vai receber os Presets no seu e-mail.

> Caso ja apareça na hora: 1. clicar em "fazer download";

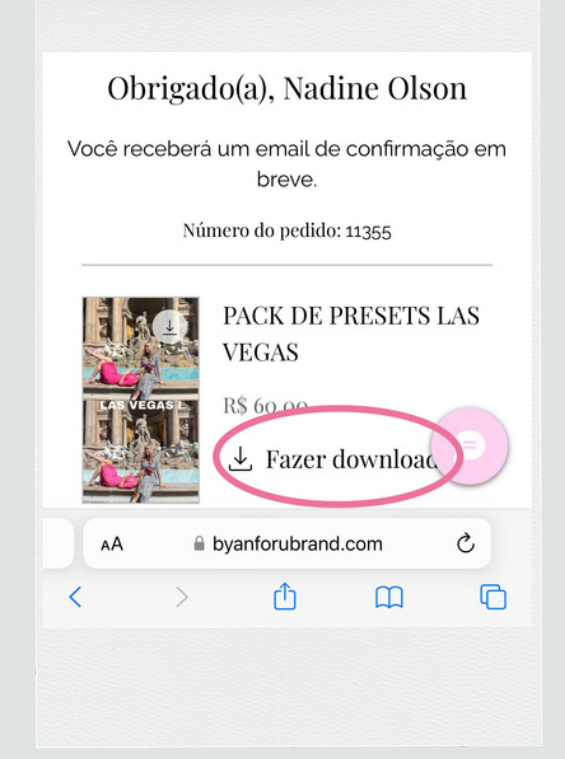

4. Clica em cima para abrir a pasta de downloads, clica em cima da pasta em zip que diz o nome do Preset e abre

- 2. Baixar';
- Vai começar a baixaressa nova pasta que em "downloads""; vai abrir.

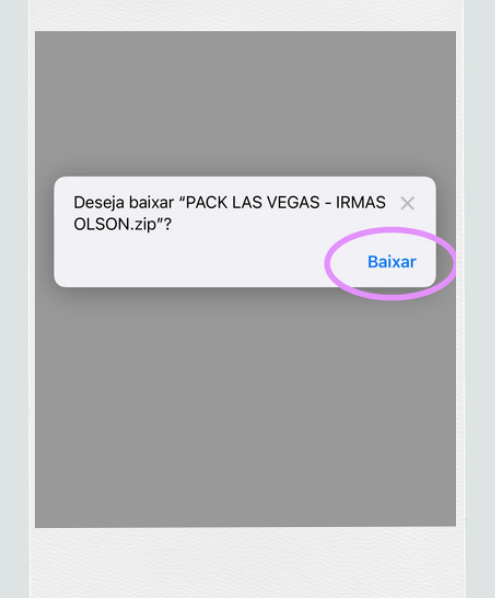

|   | Obrigado(a), Nadine Ol                                 | son  |    |
|---|--------------------------------------------------------|------|----|
| V | ocê receberá um email de confirm                       | ação | er |
|   | Mostrar Barra de Endereço Superior                     | Ŧ    |    |
|   | Relatório de Privacidade<br>5 Rastreadores Impedido(s) | O    | _  |
|   | Ajustes do Site                                        | Ø    | ;  |
|   | Solicitar Versão para Computador                       | ₽    |    |
|   | Ocultar Barra de Ferramentas                           | ĸ    |    |
|   | Downloads 1                                            | ٩    | >  |
|   | Mostrar Leitor                                         | =    | Ċ  |
|   |                                                        |      |    |

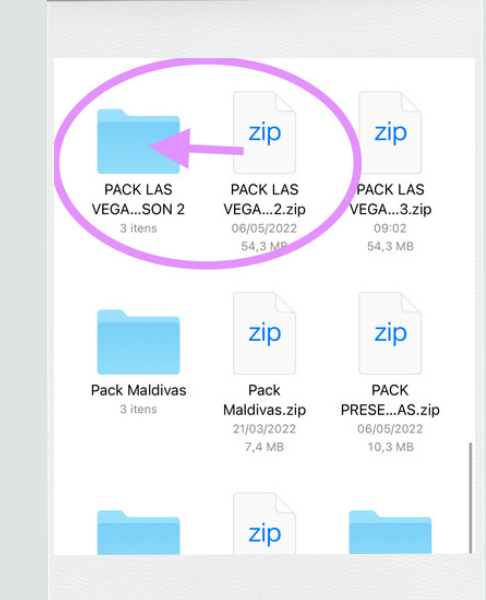

5. Abre um arquivo de cada vez, clica no botão de salvar, e abre no lightroom e procura a foto do preset lá! Pronto!

| < PACK LAS VEGAS - IRMAS OLSON 2 . |                                                |                                                   |                                                    |  |  |
|------------------------------------|------------------------------------------------|---------------------------------------------------|----------------------------------------------------|--|--|
| Q                                  | Buscar                                         |                                                   |                                                    |  |  |
| (                                  |                                                |                                                   |                                                    |  |  |
|                                    | 8AA35BD0-<br>E084C5D0<br>07/05/2022<br>48,5 MB | 38460BAE-6B<br>DF-4FE429A<br>07/05/2022<br>3,5 MB | BEA461E0-262<br>7-4E331C76<br>07/05/2022<br>3,5 MB |  |  |
|                                    |                                                |                                                   |                                                    |  |  |

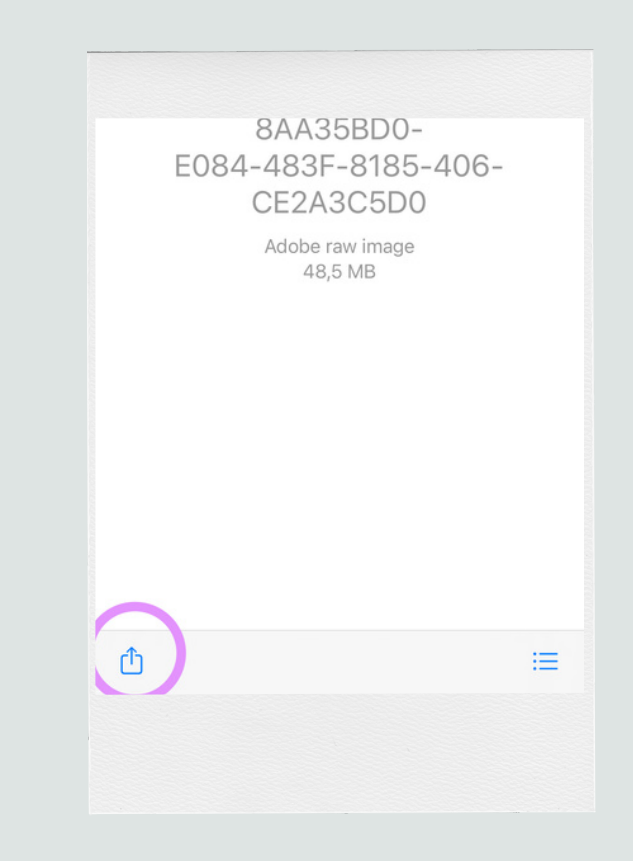

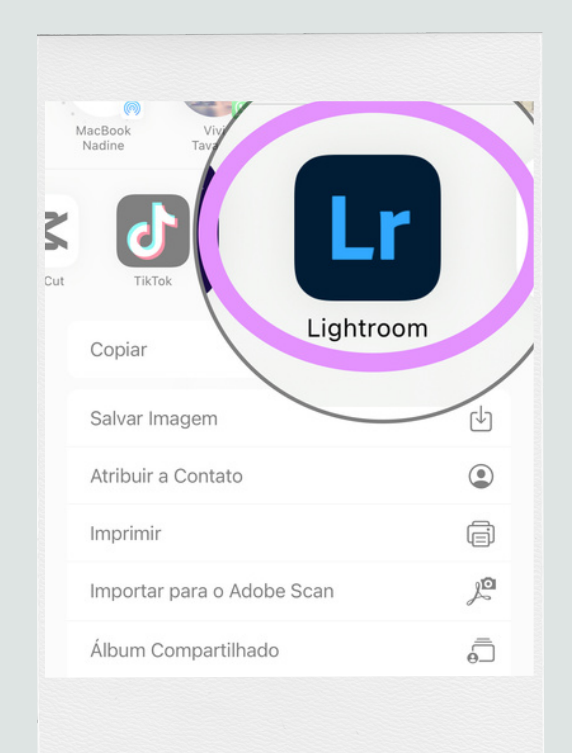

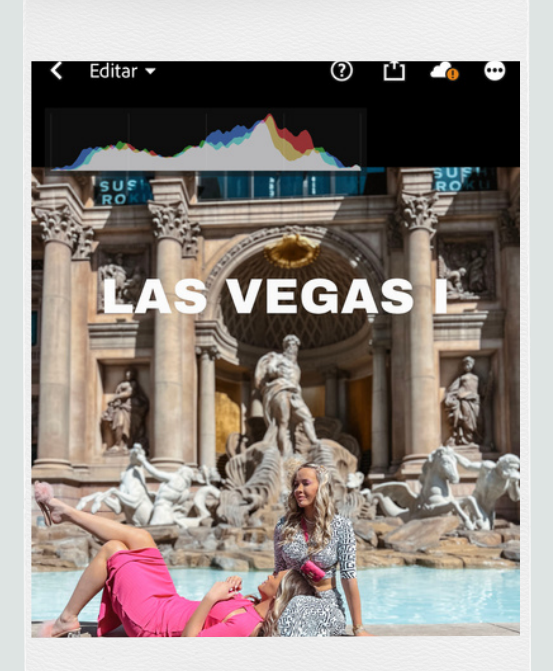

Agora é só copiar e colar nas suas fotos que o preset ja esta pronto para usar!

# Após a compra, caso você **tenha pago por pix ou boleto**, você vai **receber os Presets no seu e-mail.**

Caso ja apareça na hora:

É praticamente igual, só muda o inicio, vamos lá:

1. Abre o e-mail dos presets e clica em fazer download;

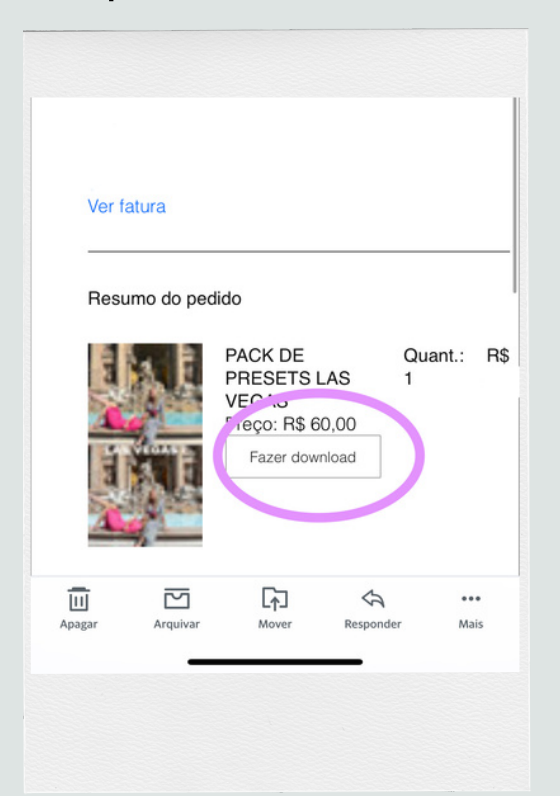

2. Quando abrir a aba nova de download, você precisa reabrir ela no seu navegador padrão, pois ela abre dentro do app de email e assim não conseguimos baixar! No Iphone, a direita bem embaixo tem um botão com o símbolo do safari!

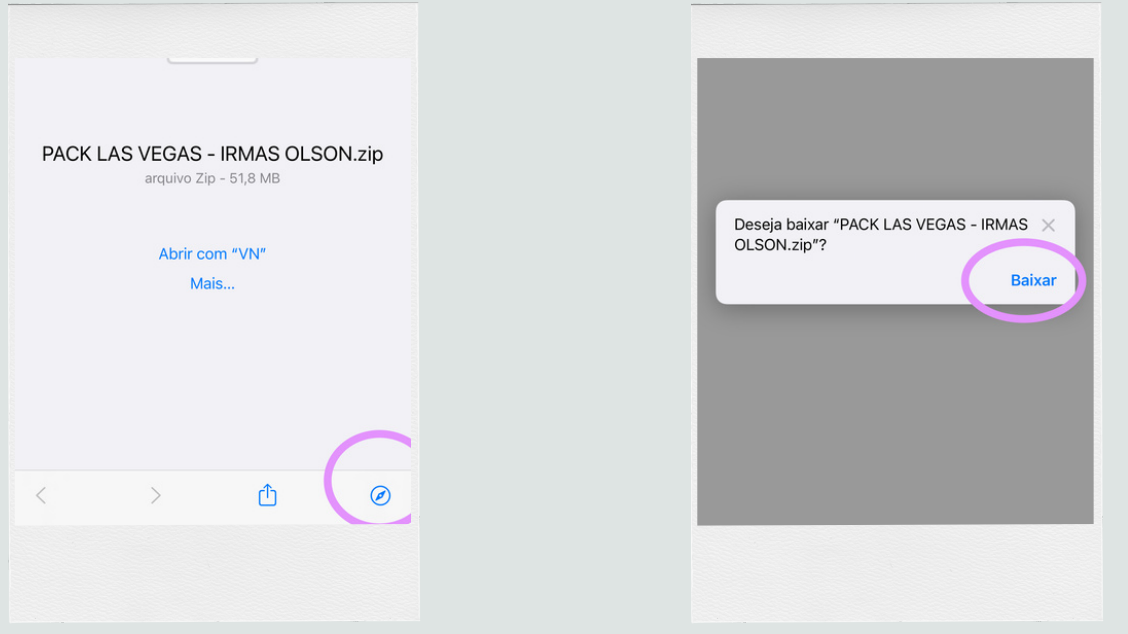

## 3. Vai começar a baixar em "downloads"";

|    | Obrigado(a), Nadine Ols                                | son  |    |
|----|--------------------------------------------------------|------|----|
| Vo | cê receberá um email de confirma                       | ação | em |
|    | Mostrar Barra de Endereço Superior                     | Ŧ    |    |
|    | Relatório de Privacidade<br>5 Rastreadores Impedido(s) | O    | -  |
|    | Ajustes do Site                                        | Ø    | 5  |
|    | Solicitar Versão para Computador                       | Ţ    |    |
|    | Ocultar Barra de Ferramentas                           | R    |    |
|    | Downloads 1                                            | ٩    | >  |
|    | Mostrar Leitor                                         | F    | 3  |

4. Clica em cima para abrir a pasta de downloads, clica em cima da pasta em zip que diz o nome do Preset e abre essa nova pasta que vai abrir.

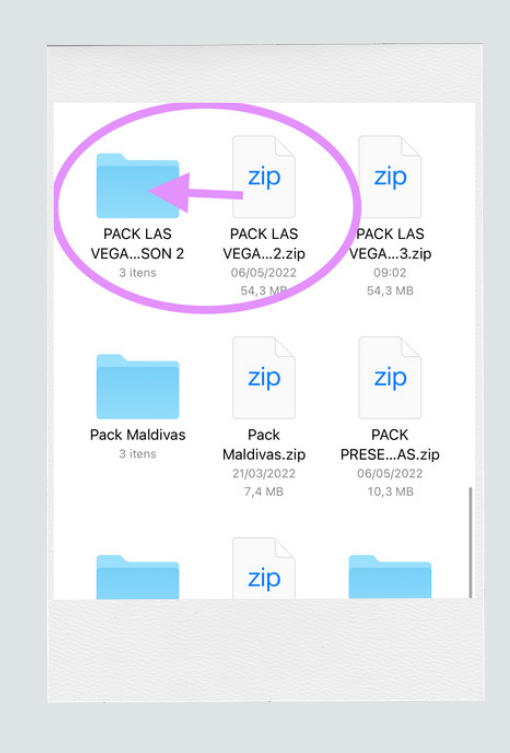

5. Abre um arquivo de cada vez, clica no botão de salvar, e abre no lightroom e procura a foto do preset lá! Pronto!

| < PACK LAS VEGAS - IRMAS OLSON 2 . |                                                |                                                   |                                                    |  |  |
|------------------------------------|------------------------------------------------|---------------------------------------------------|----------------------------------------------------|--|--|
| Q                                  | Buscar                                         |                                                   |                                                    |  |  |
| (                                  |                                                |                                                   |                                                    |  |  |
|                                    | 8AA35BD0-<br>E084C5D0<br>07/05/2022<br>48,5 MB | 38460BAE-6B<br>DF-4FE429A<br>07/05/2022<br>3,5 MB | BEA461E0-262<br>7-4E331C76<br>07/05/2022<br>3,5 MB |  |  |
|                                    |                                                |                                                   |                                                    |  |  |

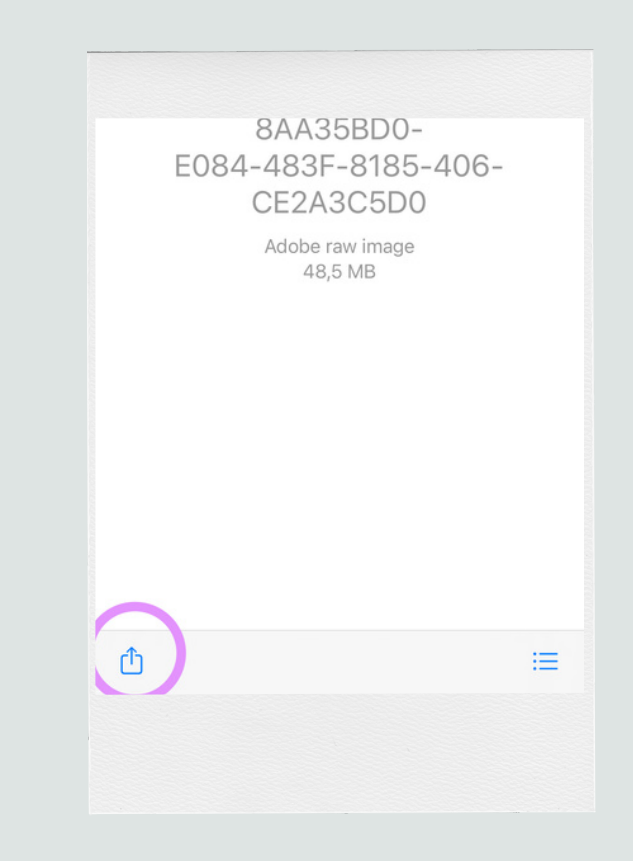

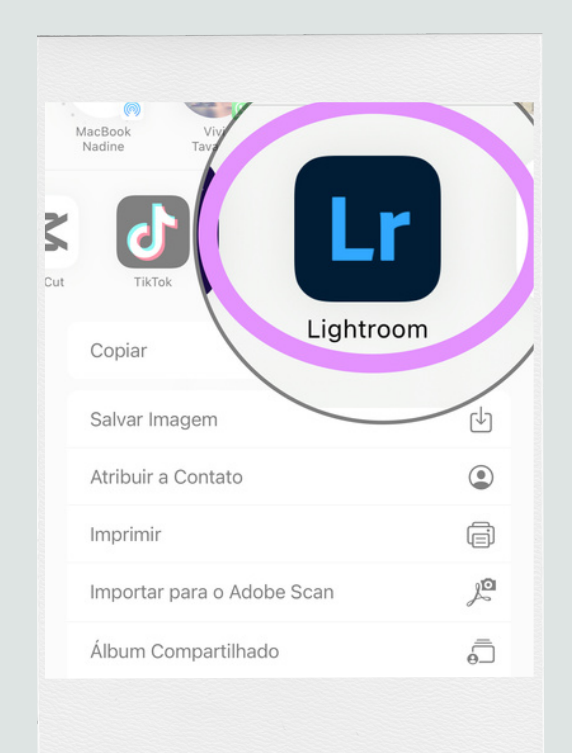

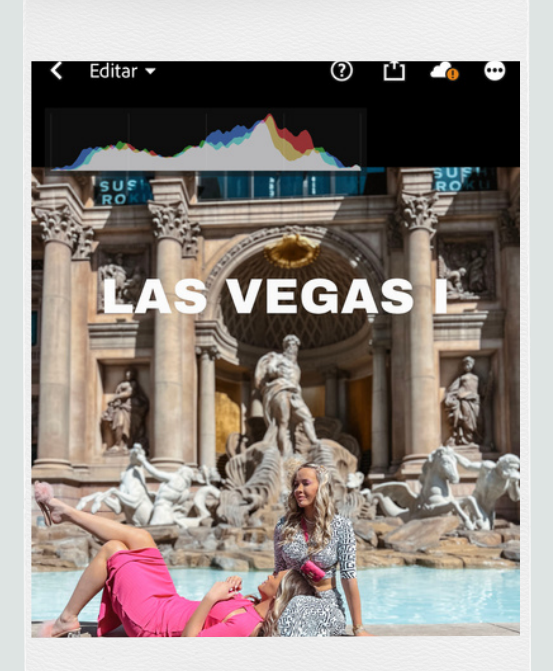

Agora é só copiar e colar nas suas fotos que o preset ja esta pronto para usar!

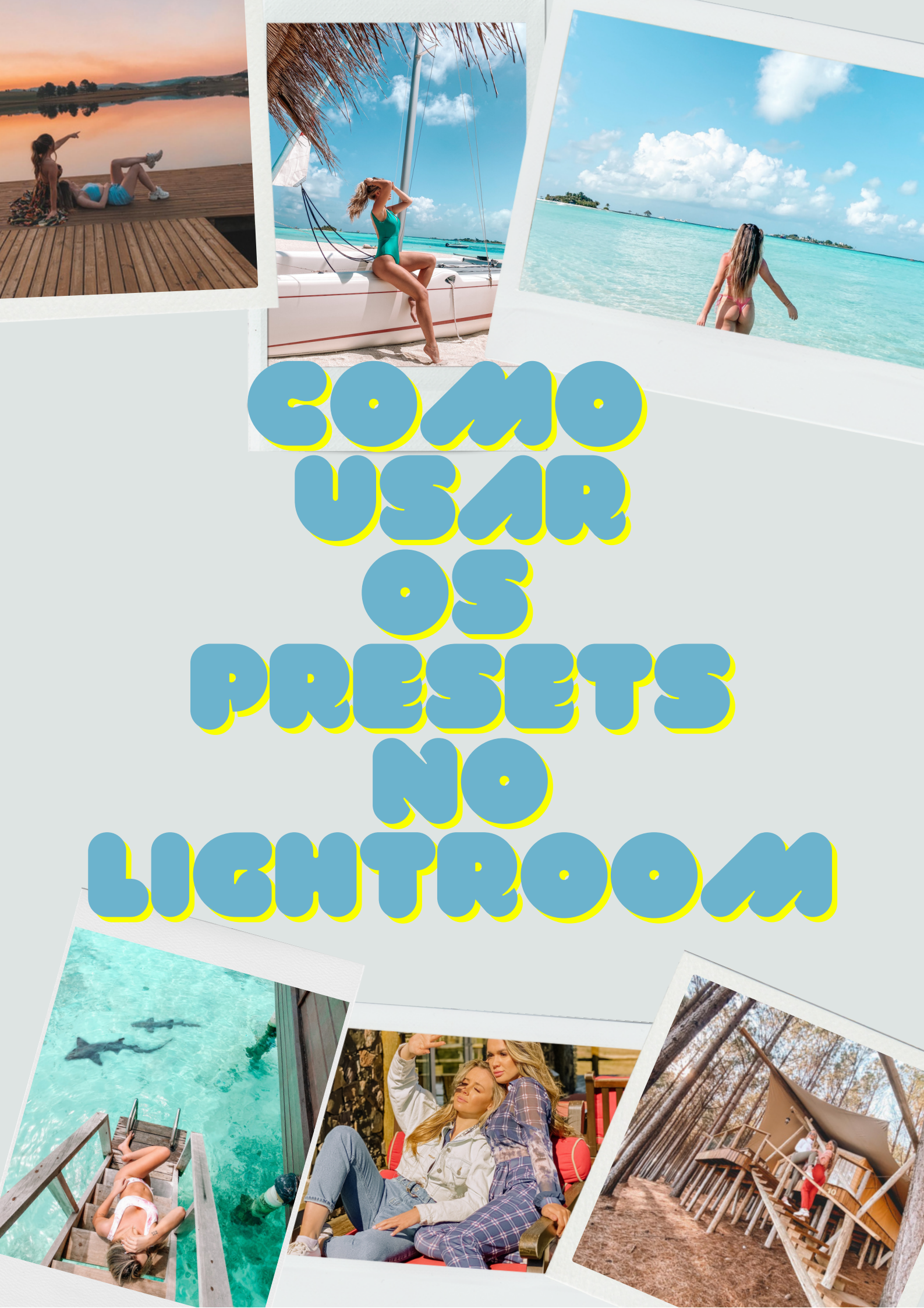

## No lightroom:

Usar os presets no Lightroom é super fácil! Olha só:

- 1. Abre o preset que ja foi importado, ele vai estar com uma imagem de alguma foto nossa;
- 2. Clica nos "..."bem em cima e em "copiar configurações"

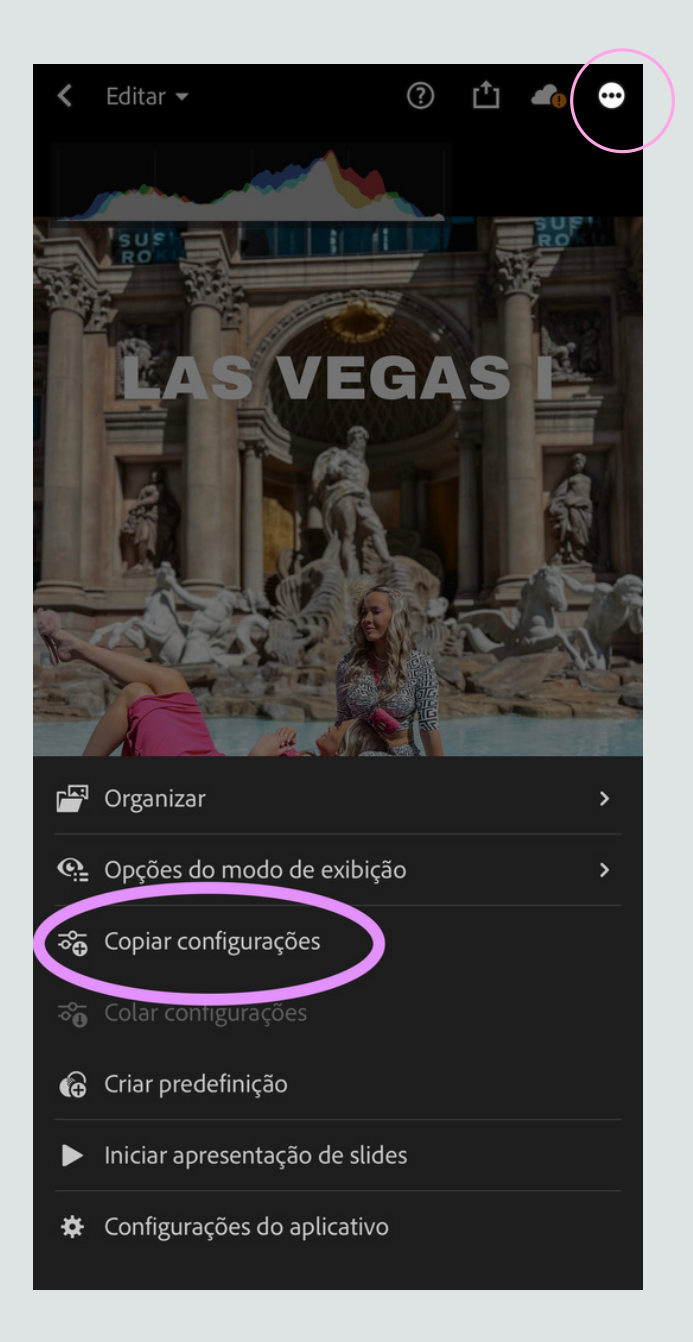

3. Clica no check pra copiar;

4. Abre a tua foto que tu quer editar, clica nos "..." novamente e então "colar configuração"

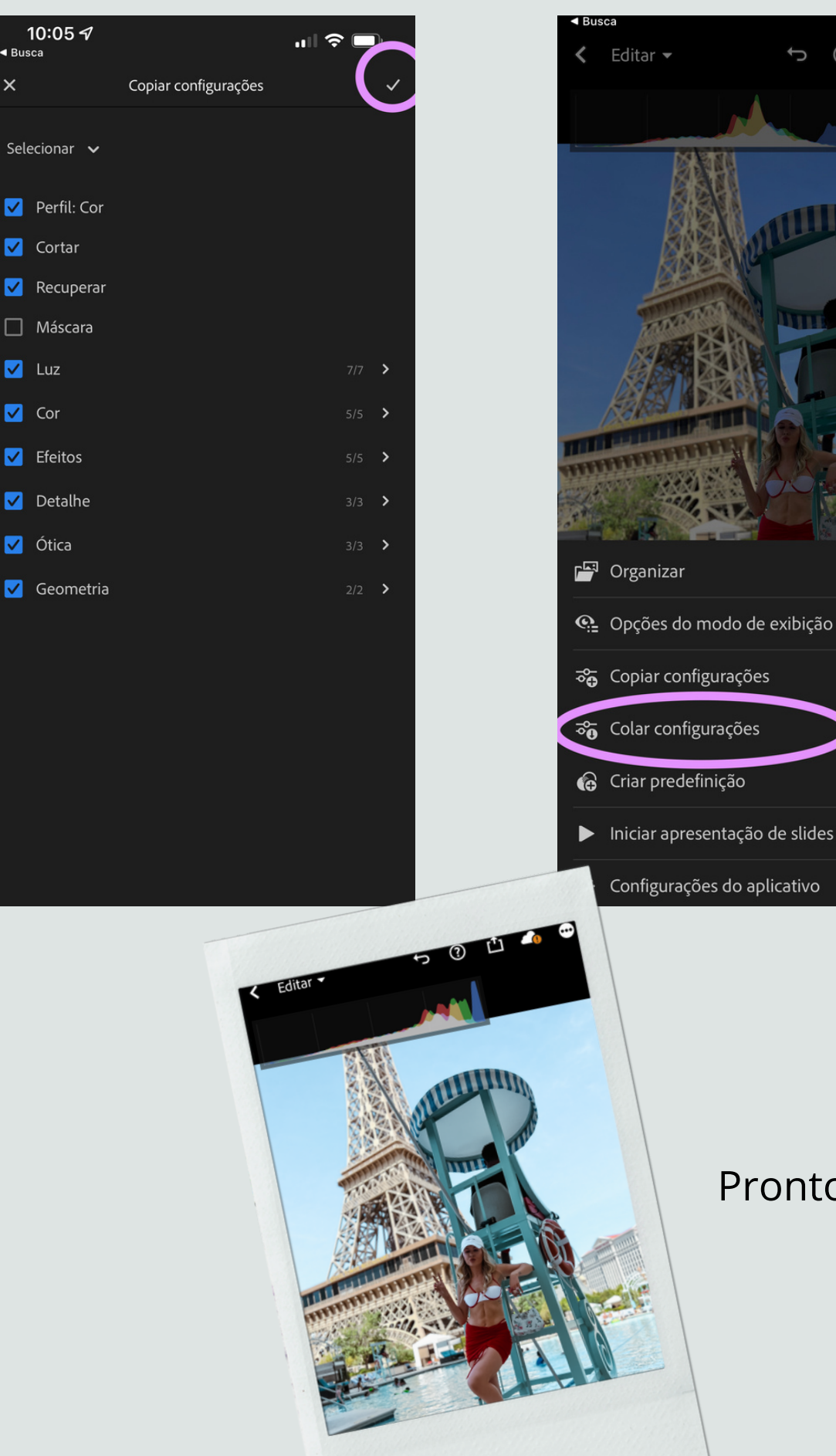

×

#### Pronto! Só salvar!

€ ?

<u>1</u>